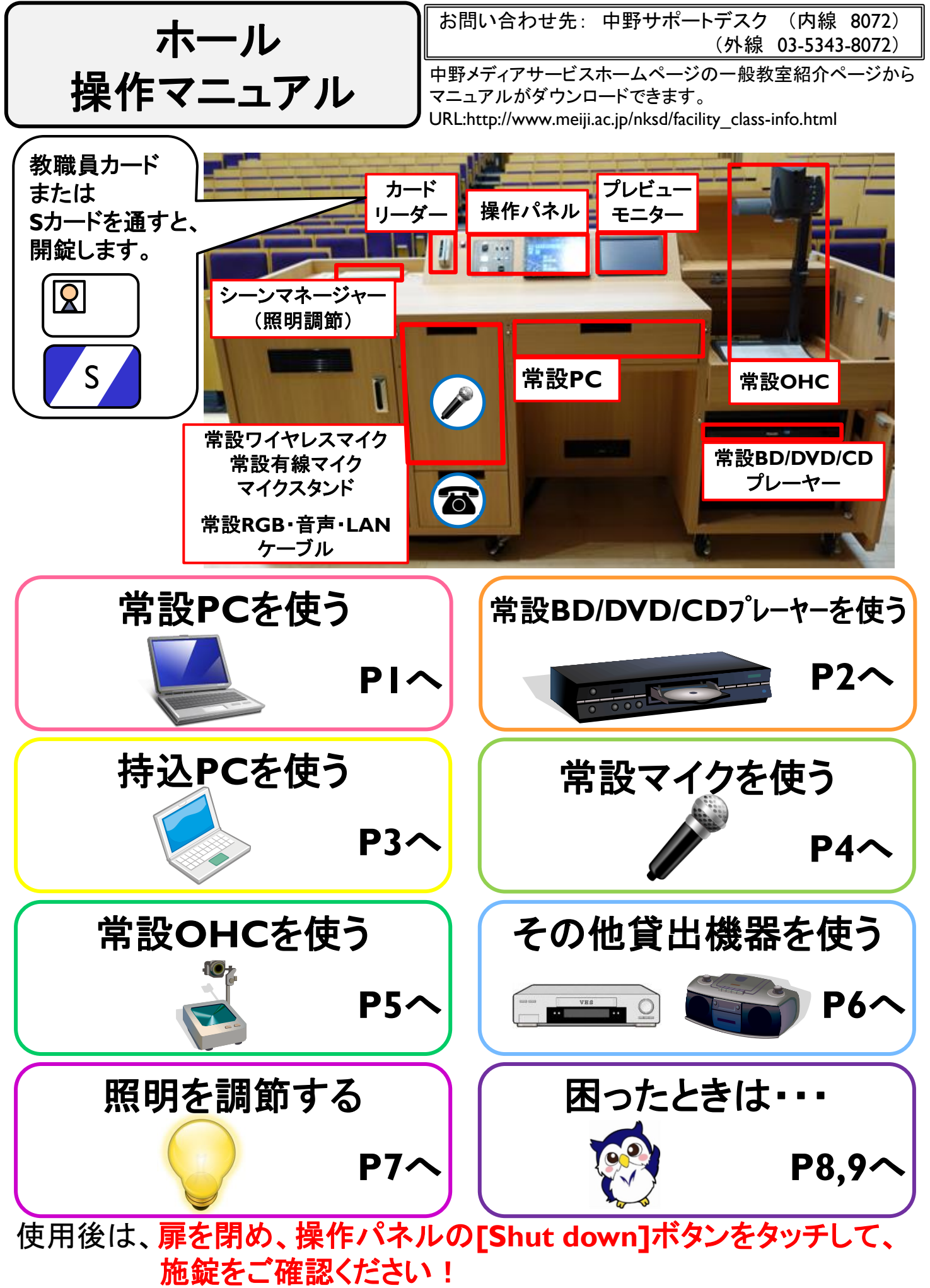

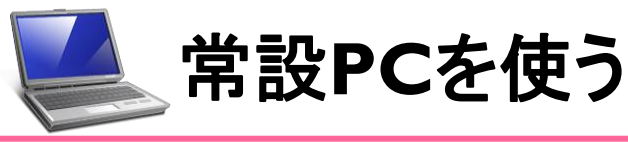

1 2 [PC]をタッチします。 [Room console]をタッチします。 3 4 「**AV**」の「△/▽」で [Right screen]¿[Left screen], [Preview Monitor] 音量を調整できます。 をそれぞれタッチします。 5 常設PCを操作卓上に出して、 インターネット接続には、 共通認証アカウントまたは、 電源をONにします。 MINDモバイルアカウントが必要です。 Welcome to the MIND Information Outlet Connection Service. モバイル情報コンセント接続サービス ネット接続的できなくなります。 設定の構築をお読いします。 elitiz, #jat 「 Plass shut the PC down 利用をはらずシャットダウン

常設BD/DVD/CDプレーヤーを使う

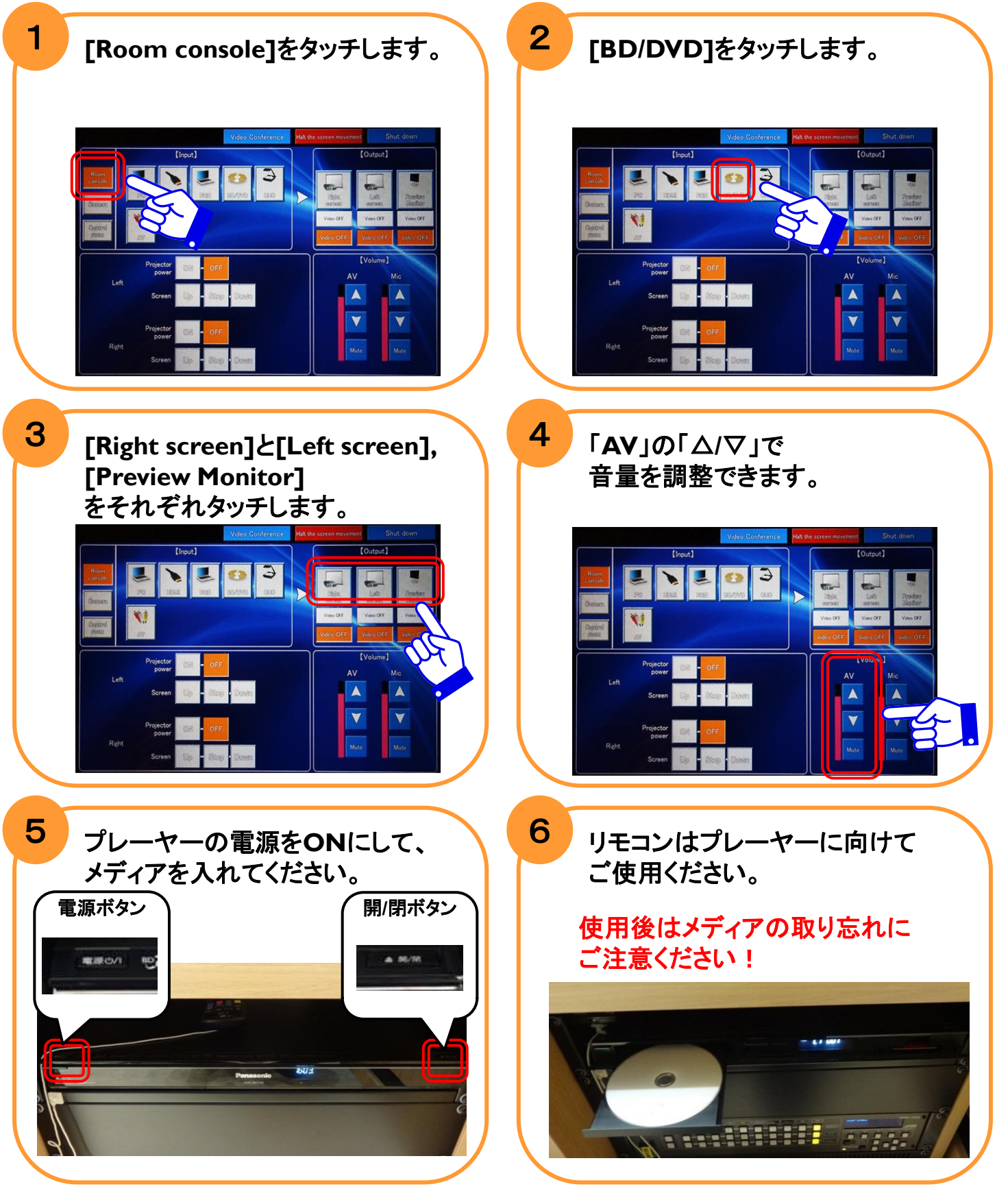

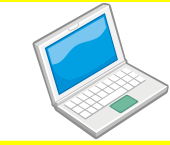

## 持込PCを使う

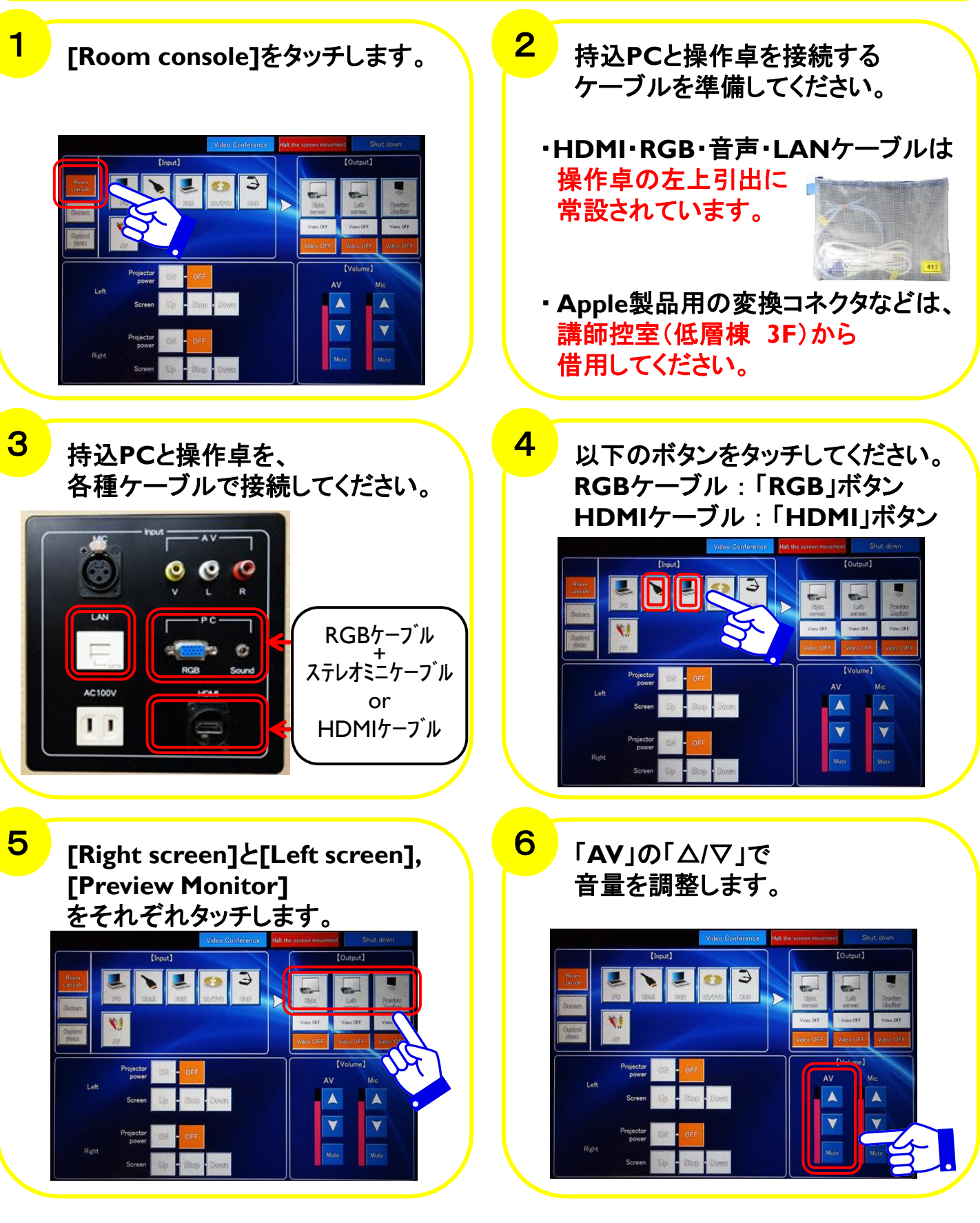

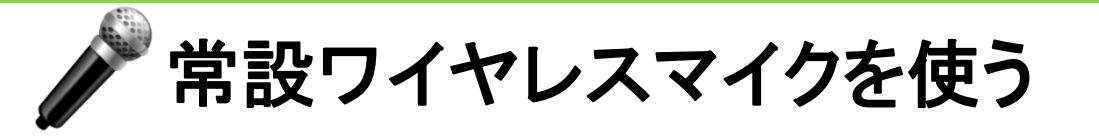

操作卓の左上の引出から、 マイクを取り出してご利用ください。

1

3

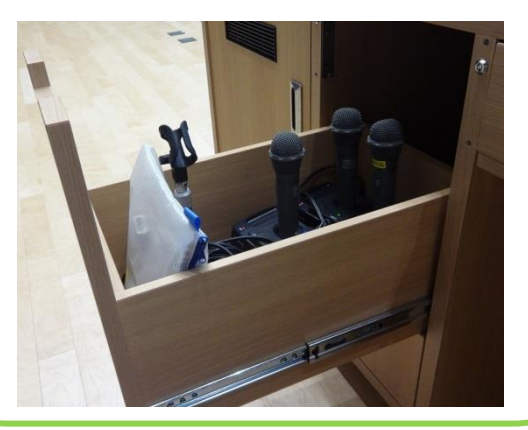

使用後は充電器に戻して、 「充電中」ランプの点灯を ご確認ください。

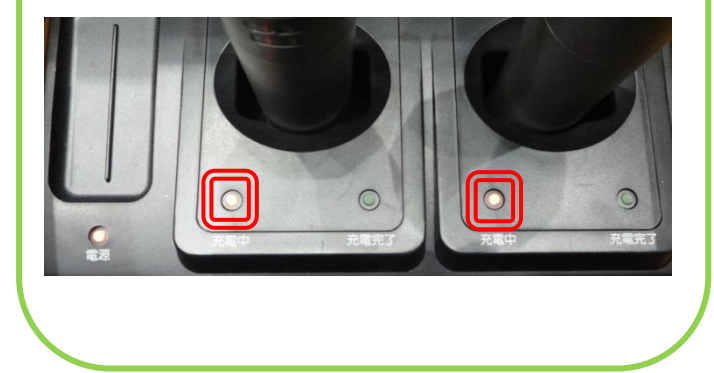

2 「Mic」の「△/▽」で 音量を調整します。 <sup>№ 000</sup> <sup>№ 000</sup> <sup>№ 00</sup> <sup>№ 000</sup> <sup>№ 00</sup> <sup>№ 00</sup> <sup>№ 00</sup>

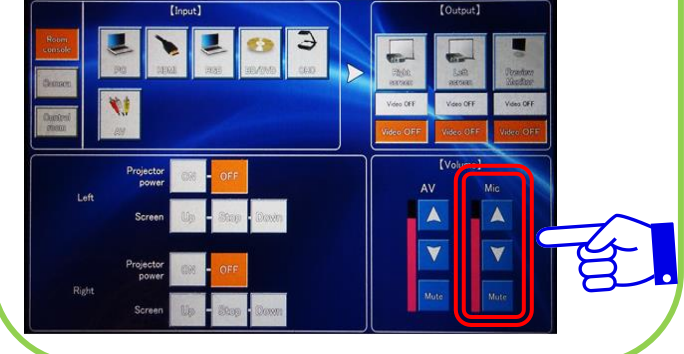

常設有線マイクを使用する場合は、 「MIC」コネクタにマイクケーブルを 接続してご利用ください。

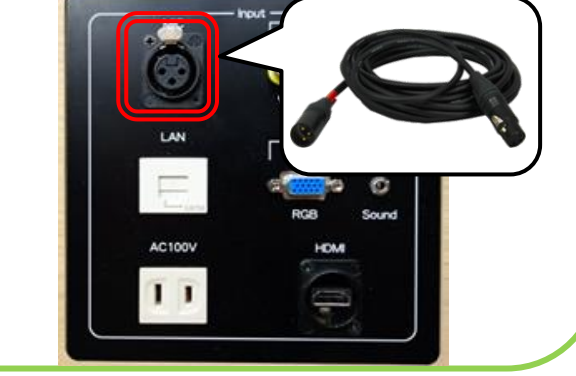

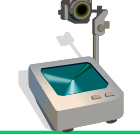

常設OHCを使う

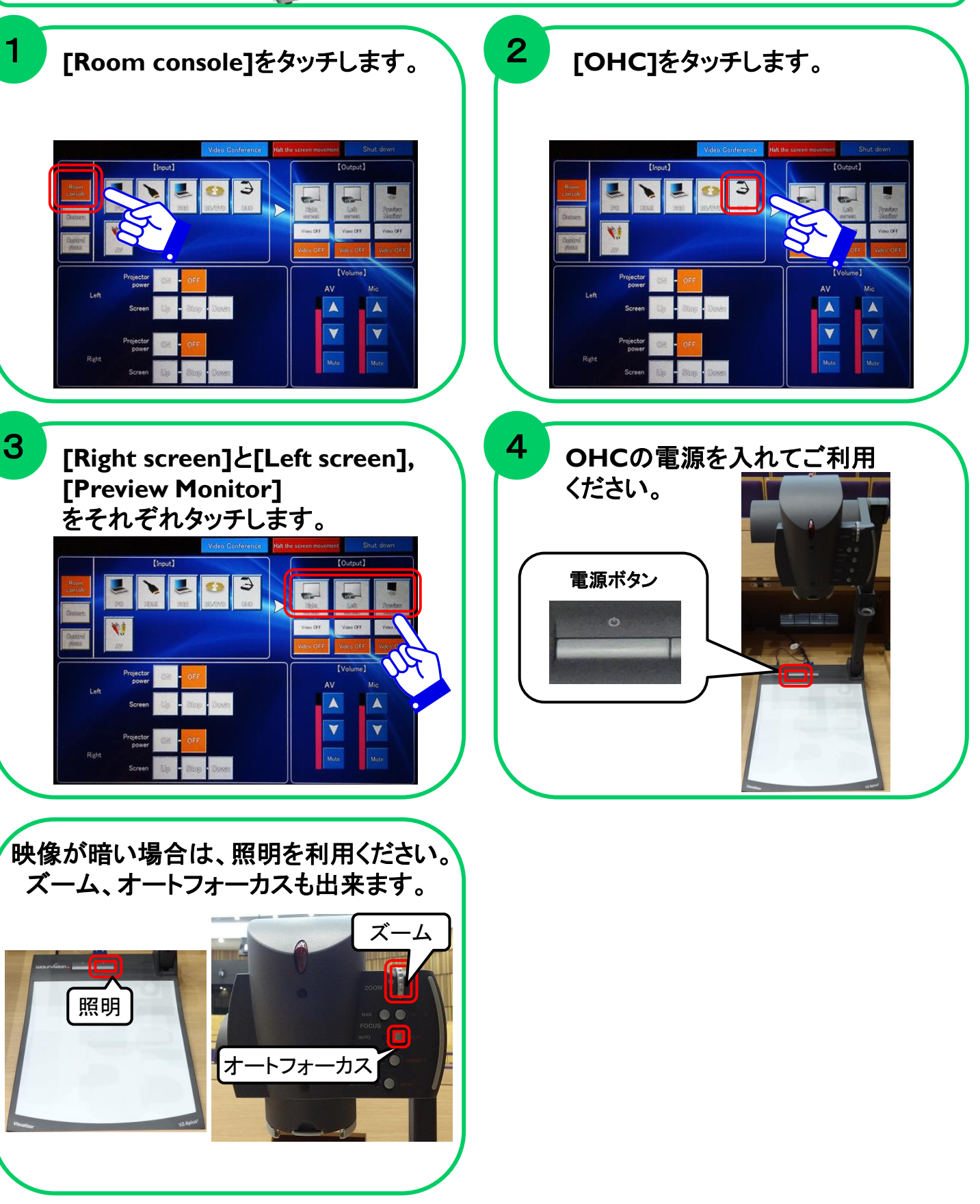

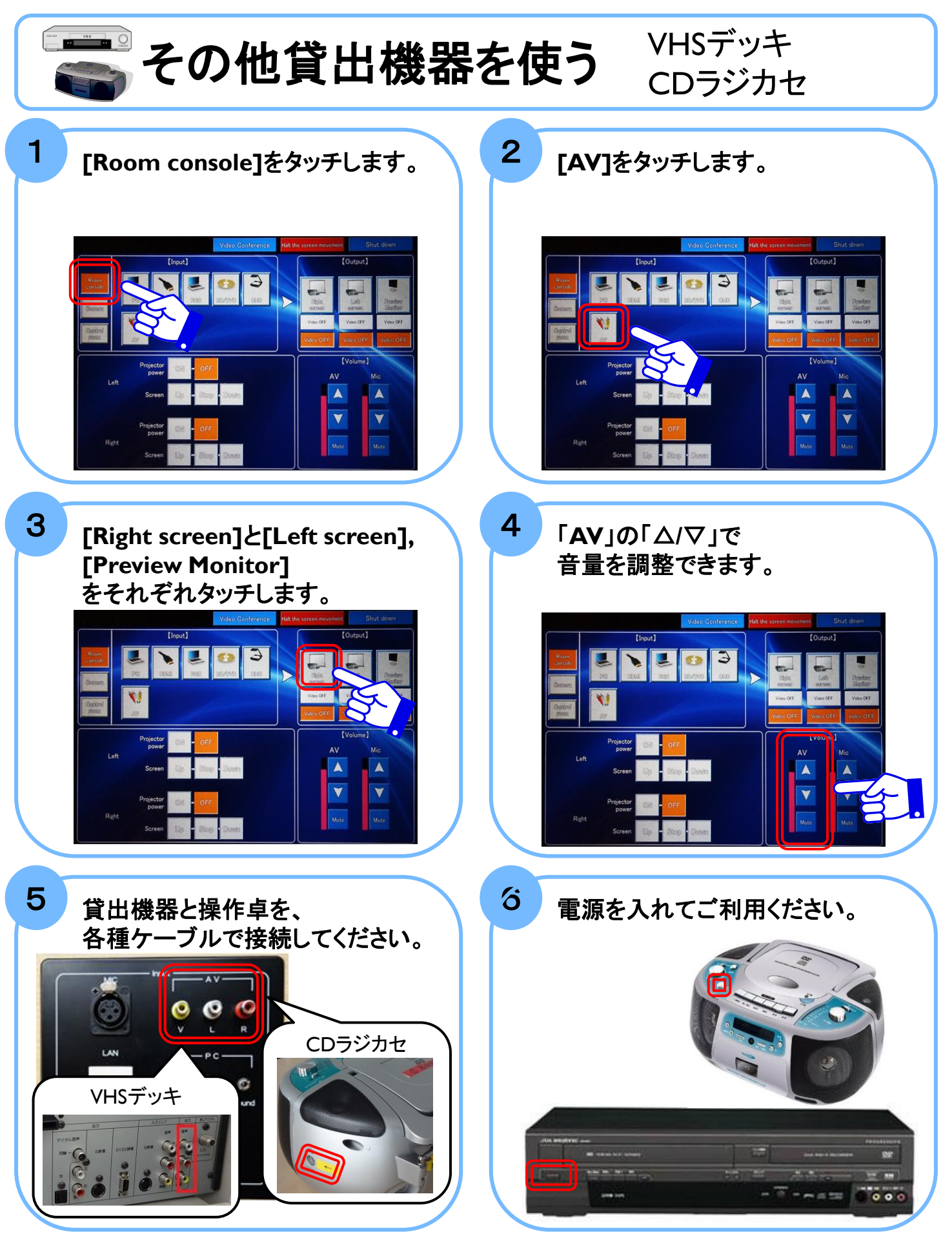

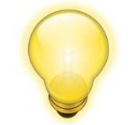

## 照明を調節する

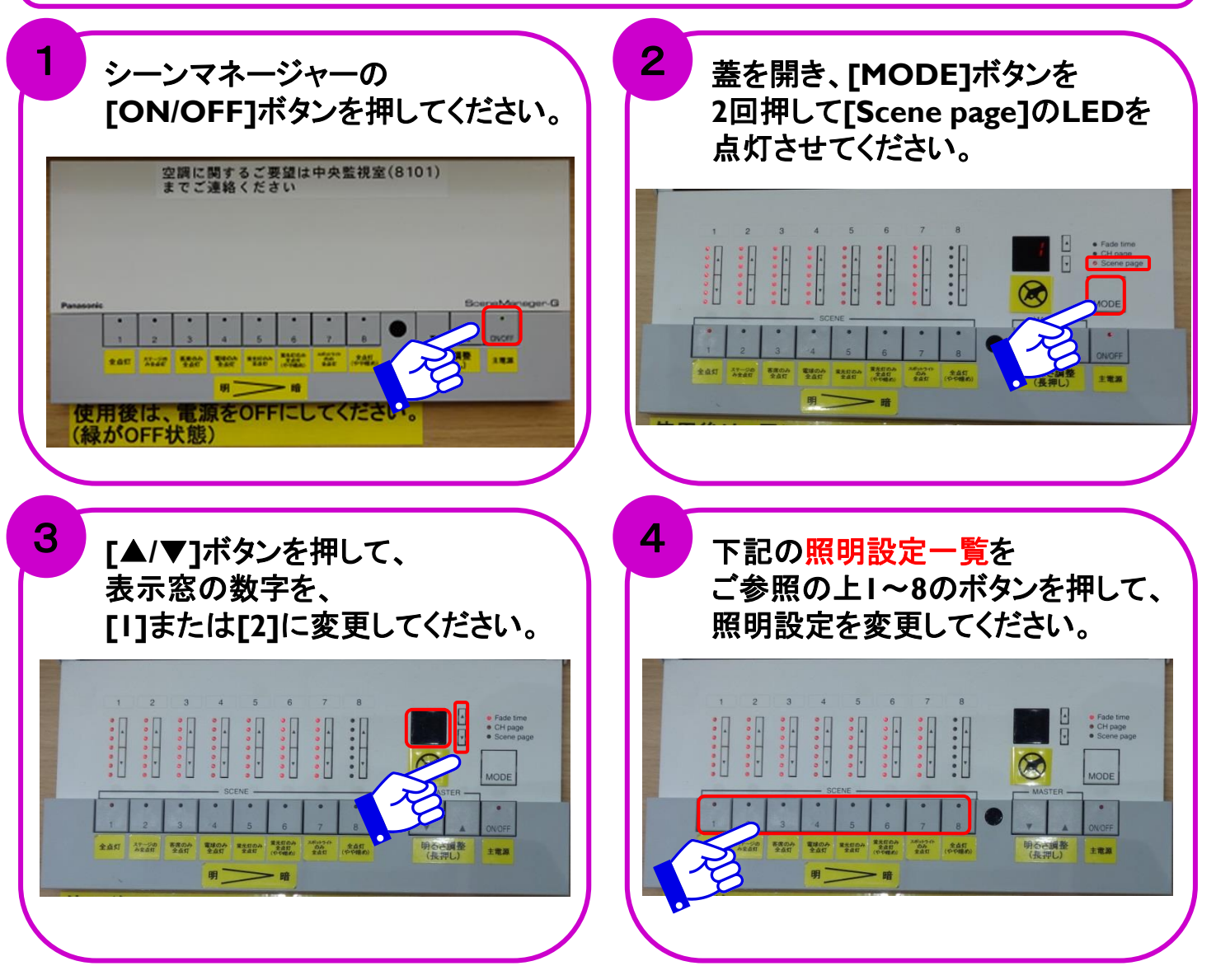

## 照明設定一覧

|            | ボタン                            |                        |                                                  |                            |                 |                       |                        |                              |
|------------|--------------------------------|------------------------|--------------------------------------------------|----------------------------|-----------------|-----------------------|------------------------|------------------------------|
| $\sim$     | 1                              | 2                      | 3                                                | 4                          | 5               | 6                     | 7                      | 8                            |
| 表示窓<br>[l] | 客席・<br>ステージ<br>全点灯             | ステ <i>ー</i> ジ<br>全点灯   | 客席<br>全点灯                                        | 客席<br>電球点灯・<br>ステージ<br>全点灯 | 客席<br>蛍光灯<br>点灯 | 客席<br>蛍光灯点灯<br>(やや暗め) | スポットライト<br>全点灯         | 客席・<br>ステージ<br>全点灯<br>(やや暗め) |
| 表示窓<br>[2] | 客席・<br>ステージ・<br>スポットライト<br>全点灯 | ステージ<br>スポットライト<br>全点灯 | 客席<br>電球点灯・<br>ステージ・<br>スポットライト<br>全点灯<br>(客席暗め) |                            |                 |                       | 客席後列<br>蛍光灯点灯<br>(上映用) | 全消灯                          |
| 明るさ        | 明るい                            |                        |                                                  |                            |                 |                       |                        | 暗い                           |

一覧にない照明設定が必要な場合は、中野サポートデスク(内線:8072)までご連絡ください。

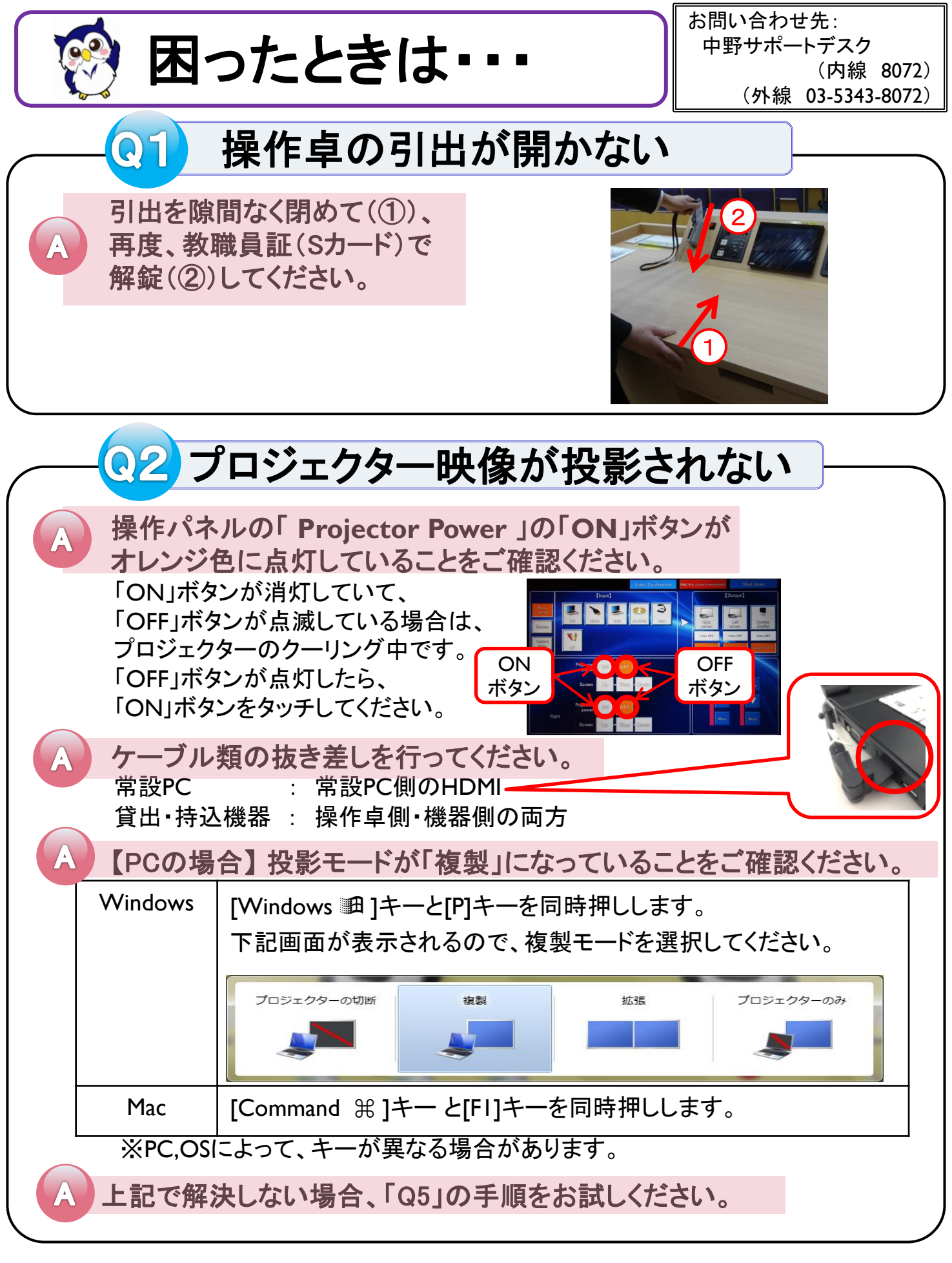

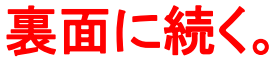

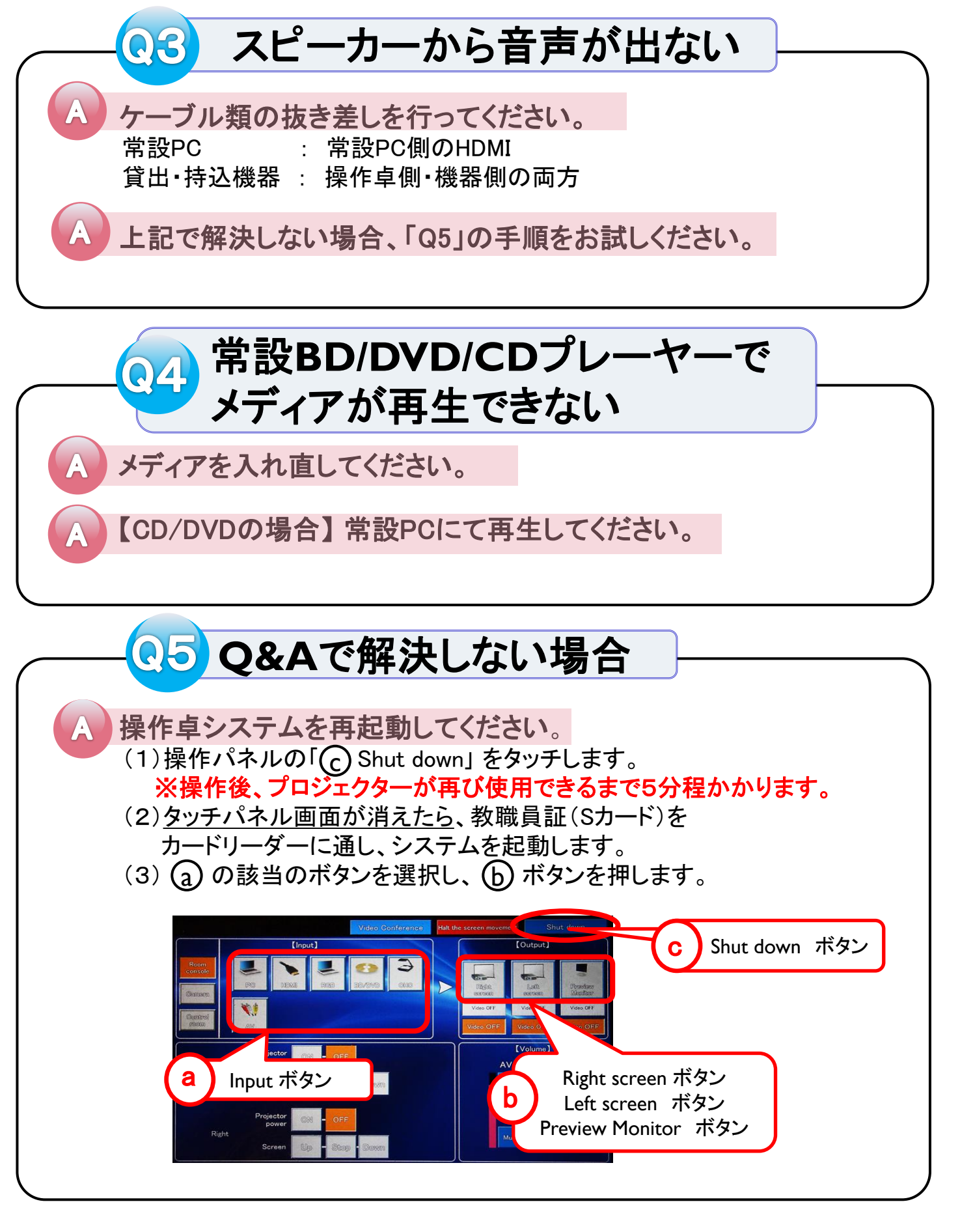

解決しない場合は、 中野サポートデスク(内線:8072)までご連絡ください。